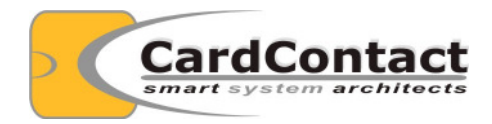

# SmartCard-HSM Tutorials Getting started with XCA

Author Version Date Andreas Schwier V1.0 06.December 2013

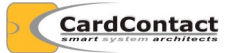

#### © 2013 CardContact Software & System Consulting

The authors of this documentation make no representation or warranty regarding whether any particular physical implementation of any part of these specifications does or does not violate, infringe, or otherwise use the patents, copyrights, trademarks, trade secrets, know-how, and/or other intellectual property of third parties, and thus any person who implements any part of these specifications should consult an intellectual property attorney before any such implementation.

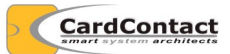

# Content

| 1   | Overview                         | .5 |
|-----|----------------------------------|----|
| 2   | Installation                     | .5 |
| 3   | Configuration                    | .5 |
| 3.1 | Creating a Database              | .5 |
| 3.2 | Selecting the PKCS#11 Module     | .5 |
| 3.3 | Initializing the SmartCard-HSM   | .7 |
| 4   | Create a Certification Authority | .9 |
| 5   | İssue Certificates               | 13 |

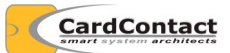

# Revisions

| Date       | Author    | Changes         | Version |
|------------|-----------|-----------------|---------|
| 2013-12-06 | A.Schwier | Initial release | 1.0     |

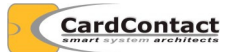

### **1** Overview

XCA is a great tool to setup a PKI key infrastructure using X.509 certificates. As XCA has support for PKCS#11 modules, you can use a SmartCard-HSM to store keys managed by XCA.

This tutorial provides a step-by-step explanation how to set up your own PKI.

#### 2 Installation

XCA accesses the SmartCard-HSM card using the OpenSC PKCS#11 module. Please install the OpenSC module using the installer provided on the SmartCard-HSM Starterkit/SDK CD (opensc-0.13.0g20130929205541-win32.msi).

As XCA is a 32-bit Windows application, you will need to install the 32-bit version of OpenSC, even on a 64-bit Windows version. The same is true for Mozilla Firefox, which is also only available as 32-bit application.

A binary distribution of XCA is included in the SmartCard-HSM Starterkit. The project can be found at <u>http://sourceforge.net/projects/xca/</u>. Please use the XCA installer in the SmartCard-HSM Starterkit/SDK CD (setup\_xca-0.9.3.exe).

## 3 Configuration

#### 3.1 Creating a Database

XCA requires a database to store local configuration information. Start XCA and use **File** / **New DataBase** to create a new database.

XCA will ask for a password which is used to control access to the database.

#### 3.2 Selecting the PKCS#11 Module

To use the SmartCard-HSM as a key store in XCA, you will need to configure the OpenSC PKCS#11 module.

Open File / Options:

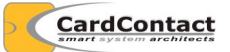

| of X Certificate and Key management   | ? 🛛                           |                         |  |  |  |
|---------------------------------------|-------------------------------|-------------------------|--|--|--|
| XCA Options                           |                               |                         |  |  |  |
| countryName                           | ▼                             | Add Delete              |  |  |  |
| Default hash algorithm                | SHA 1                         | ×                       |  |  |  |
| String types                          | Printable string or UTF8 (def | ault) 🔽                 |  |  |  |
| Suppress success messages             |                               |                         |  |  |  |
| Don't colorize expired certificates   |                               |                         |  |  |  |
| PKCS#11 provider                      |                               |                         |  |  |  |
| C:/WINDOWS/system32/sc-hsm-pkcs11.dll |                               | Add<br>Remove<br>Search |  |  |  |
|                                       | ОК                            | Cancel                  |  |  |  |

You can either define the PKCS#11 module directly using the **Add** button or search for the module using the **Search** button and dialog.

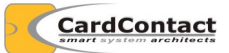

| of X Certificate and Key management                                                                                                    | ? 🛛    |
|----------------------------------------------------------------------------------------------------|--------|
| Directory       C:\WINDOWS\system32         include sub directorys         The following files are possible PKCS#11 libraries         C:\WINDOWS\system32\opensc-pkcs11.dll         C:\WINDOWS\system32\sc-hsm-pkcs11.dll | Start  |
| OK Open                                                                                                    | Cancel |

If you installed the light-weight PKCS#11 module for the SmartCard-HSM as well, it should be included in the list. Select the opensc-pkcs11.dll module, as only this module provides read/write access.

#### 3.3 Initializing the SmartCard-HSM

If the SmartCard-HSM has never been used before and is not yet initialized, you will need to initialize the device first.

If the device has been initialized before (e.g. using sc-hsm-tool or pkcs11-tool from OpenSC) you can skip this step.

Select **Token** / **Init Security token** from the menu:

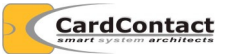

| ✓ X Certificate and Key management                                                                 | ? 🛛                      |
|----------------------------------------------------------------------------------------------------|--------------------------|
| PIN                                                                                                |                          |
| Please enter the original SO PIN (PUK) of the token 'SmartCard-HSM (L<br>Required PIN size: 4 - 16 | JserPIN) (#UTCC0100405)' |
| PIN  <br>Take as HEX string                                                                        |                          |
|                                                                                                    | OK Cancel                |

The Default SO PIN used throughout the tests is "3537363231383830". Please select your own secret SO PIN if you use a SmartCard-HSM in a productive environment. You will need the SO PIN to re-initialize a SmartCard-HSM or to reset the User PIN

Contrary to the XCA display, the SO PIN must contain 16 hexadecimal characters.

XCA will ask you for a label. You can leave the label empty as it is not used by the SmartCard-HSM.

| 🖍 X Certificate and Key management 🛛 🔹 💽                                  |                    |  |
|---------------------------------------------------------------------------|--------------------|--|
| The new label of the token 'SmartCard-HSM (UserPIN) (#UTCCC<br> <br>OK Ca | )100405)'<br>ancel |  |

Next select **Token** / **Init PIN** to set the User PIN:

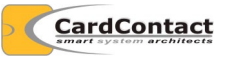

| of X Certificate and Key manageme         | nt ? 🔀                    |
|-------------------------------------------|---------------------------|
| PIN                                       |                           |
| Please enter the SO PIN (PUK) of the toke | n SmartCard-HSM (UserPIN) |
| PIN                                       |                           |
| Take as HEX string                        |                           |
|                                           | OK Cancel                 |

Again you will need to enter the SO PIN use before.

XCA will ask you for the User PIN. This PIN is required for all subsequent operations with the SmartCard-HSM.

Contrary to the XCA display, the PIN must be at least 6 digits long.

| 🝼 X Certific                 | ate and Key management 🛛 🛛 🔀                                           |
|------------------------------|------------------------------------------------------------------------|
| PIN                          | <b>E</b>                                                               |
| Please enter<br>Required PIN | the new PIN for the token: 'SmartCard-HSM (UserPIN)'<br>  size: 4 - 16 |
| PIN                          | •••••                                                                  |
| Repeat PIN                   | •••••                                                                  |
| 🔲 Take as H                  | IEX string                                                             |
|                              | OK Cancel                                                              |

Now the SmartCard-HSM is initialized and has a User PIN set. You can start creating keys now.

# 4 Create a Certification Authority

A Certification Authority can issue certificates to others. A certification authority has a private key and a certificate. Use the following steps to create a CA.

Select the **Certificates** tab:

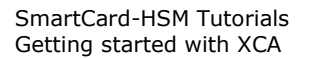

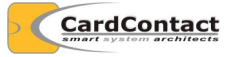

| 🖌 X Certificate and Key management                                                                                                    |                              |
|----------------------------------------------------------------------------------------------------|------------------------------|
| <u>File Import Token Help</u>                                                                                                    |                              |
| Private Keys Certificate signing requests Certificates Templates Revocati                                                                                                    | ion lists                    |
| Private Keys       Certificate signing requests       Certificates       Templates       Revocati         Internal name       commonName       CA       Serial       Expiry date | In lists                     |
| Database:C:/Dokumente und Einstellungen/asc/Eigene Dateien/tutorial.xdb                                                                                                    | Taumineeta<br>Divisiono Tima |

Press New Certificate

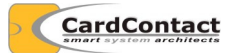

| 🖋 X Certificate and Key management                   | 29                                                                                                    |
|------------------------------------------------------|----------------------------------------------------------------------------------------------------|
| Create x509 Certificate                              | Community of the second second s |
| Source Subject Extensions Key usage Netscape         | Advanced                                                                                                    |
|                                                      |                                                                                                    |
| Signing request                                      |                                                                                                    |
| Sign this Certificate signing request                | ×                                                                                                    |
| Copy extensions from the request                     | Show request                                                                                                    |
| Modify subject of the request                        |                                                                                                    |
|                                                      |                                                                                                    |
| Signing                                              |                                                                                                    |
| • Create a self signed certificate with the serial 1 |                                                                                                    |
| O Use this Certificate for signing                   | ✓                                                                                                    |
|                                                      |                                                                                                    |
| Signature algorithm                                  | SHA 1                                                                                                    |
|                                                      |                                                                                                    |
|                                                      |                                                                                                    |
| [default] CA                                         |                                                                                                    |
|                                                      | Apply extensions Apply subject Apply all                                                                                                    |
|                                                      |                                                                                                    |
|                                                      |                                                                                                    |
|                                                      | OK Cancel                                                                                                    |

Press **Apply all** to set reasonable defaults for the CA certificate. Select **Subject** to enter the name of your CA:

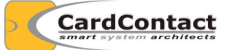

| Source       Subject       Key usage       Netscape       Advanced         Distinguished name       organizationName       CardContact       Image: Control of CardContact         Internal name       rootca       organizationalUnitName       CardContact       Test Root CA         Internal name       rootca       organizationalUnitName       CardContact       Test Root CA         Internal name       rootca       organizationalUnitName       CardContact       Test Root CA         Internal name       rootca       commonName       CardContact       Test Root CA         Internal name       rootca       mailAddress       Add       Delete         Type       Content       Add       Delete       Delete         Private key       Image: Image:                                                                                                    | 🖌 X Certii | ficate and K            | ey manage  | ment      |          |                        |                         | ? 🛛             |
|----------------------------------------------------------------------------------------------------|------------|-------------------------|------------|-----------|----------|------------------------|-------------------------|-----------------|
| Source       Subject       Extensions       Key usage       Advanced         Distinguished name       organizationName       CardContact         Internal name       rootca       organizationalUnitName         countryName       DE       organizationalUnitName         stateOrProvinceName       commonName       CardContact Test Root CA         localityName       emailAddress       Add         Type       Content       Add         Delete       Plete       Plete         Private key       Used keys too       generate a new key         OK       Cancel                                                                                                    | Create     | Create x509 Certificate |            |           |          |                        |                         |                 |
| Distinguished name         Internal name       rootca         organizationName       CardContact         stateOrProvinceName       cormonName         cardContact       Test Root CA         localityName       emailAddress         Type       Content         Add       Delete         Private key                                                                                                    | Source     | Subject                 | Extensions | Key usage | Netscape | Advanced               |                         |                 |
| Internal name rootca   organizationName CardContact   countryName DE   organizationalUnitName Image: CardContact Test Root CA   localityName emailAddress     Type Content     Add   Delete        Private key     Vertice key     Image: Content     Vertice key     OK   Cancel                                                                                                    | Distingu   | ished name —            |            |           |          |                        |                         |                 |
| countryName DE   organizationalUnitName CardContact Test Root CA   localityName emailAddress     Type Content     Add   Delete      Private key   Vintek key     Vintek key     Vintek key     Vintek key     Vintek key     Vintek key     Vintek key     Vintek key     Vintek key     Vintek key     Vintek key too     Cancel     OK                                                                                                    | Interna    | Iname                   | rootca     |           |          | organizationName       | CardContact             |                 |
| stateOrProvinceName CardContact Test Root CA   localityName emailAddress     Type Content     Add   Delete     Private key     Vised keys too   Generate a new key     OK                                                                                                    | country    | Name                    | DE         |           |          | organizationalUnitName |                         |                 |
| IncalityName emailAddress     Type Content   Delete   Delete     Private key     Private key     Y Used keys too     GK   Cancel                                                                                                    | stateOr    | ProvinceName            |            |           |          | commonName             | CardContact Test Root C | A               |
| Type Content     Add   Delete        Private key     V   Used keys too Generate a new key       OK   Cancel                                                                                                    | locality   | Name                    |            |           |          | emailAddress           |                         |                 |
| Private key                                                                                                    |            | Tue                     | •          |           |          | Content                |                         |                 |
| Delete   Delete   Delete   Private key   Image: Comparison of the set of the set of th |            | UVP                     | 6          |           |          | Concent                |                         | Add             |
| Private key                                                                                                    |            |                         |            |           |          |                        |                         | Delete          |
| Private key                                                                                                    |            |                         |            |           |          |                        |                         |                 |
| Private key                                                                                                    |            |                         |            |           |          |                        |                         |                 |
| Private key                                                                                                    |            |                         |            |           |          |                        |                         |                 |
| Private key                                                                                                    |            |                         |            |           |          |                        |                         |                 |
| Private key   Used keys too Generate a new key                                                                                                    |            |                         |            |           |          |                        |                         |                 |
| Private key   Used keys too Generate a new key                                                                                                    |            |                         |            |           |          |                        |                         |                 |
| Private key  Used keys too Generate a new key  OK Cancel                                                                                                    |            |                         |            |           |          |                        |                         |                 |
| Private key  Used keys too Generate a new key  OK Cancel                                                                                                    |            |                         |            |           |          |                        |                         |                 |
| Private key Used keys too Generate a new key OK Cancel                                                                                                    |            |                         |            |           |          |                        |                         | <u> </u>        |
| Used keys too Generate a new key           OK         Cancel                                                                                                    |            | Land State              |            |           |          |                        |                         |                 |
| Used keys too Generate a new key OK Cancel                                                                                                    | Private    | кеу                     |            |           |          |                        | _                       |                 |
| OK Cancel                                                                                                    |            |                         |            |           |          | *                      | Used keys too Gen       | erate a new key |
| OK Cancel                                                                                                    |            |                         |            |           |          |                        |                         |                 |
|                                                                                                    |            |                         |            |           |          |                        | ОК                      | Cancel          |

Next you will need to generate a new key for the CA. Press **Generate a new** key.

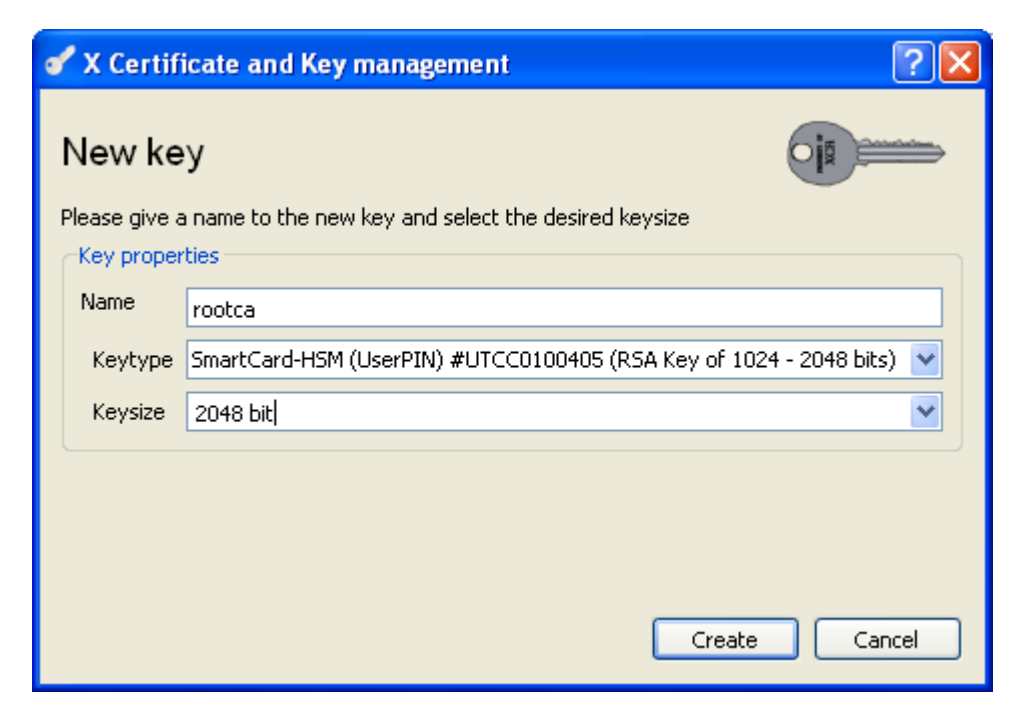

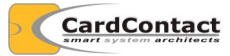

On the **Keytype** field you must select "SmartCard-HSM (UserPIN)...". The **Keysize** can be either 1024 or 2048 bit. Press **Create** to enter the User PIN.

| of X Certificate and Key manager       | nent 🛛 🛛 🛛          |
|----------------------------------------|---------------------|
| PIN                                    | <b>II</b> 🖌         |
| Please enter the PIN of the token Smar | tCard-HSM (UserPIN) |
| PIN ••••••  Take as HEX string         |                     |
| L                                      | OK Cancel           |

After pressing **OK** it will take up to 60 seconds to generate the new key. During this time the display will not be refreshed. Just be patient.

| 🖋 X Certificate and Key management 🛛 🔀 |                                             |
|----------------------------------------|---------------------------------------------|
| <b>(</b>                               | Successfully created the token key 'rootca' |
|                                        | ОК                                          |

After the key has been created you can press **OK** to generate the certificate. You will be prompted again to enter the User PIN.

After the certificate has been signed using the key on the SmartCard-HSM you will be prompted if the certificate shall also be stored on the token.

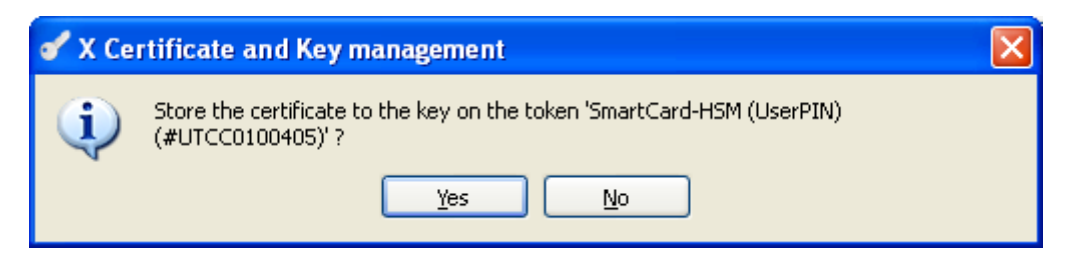

This is optional and the certificate will be stored in the database anyway.

## **5** Issue Certificates

Once a CA certificate has been created, you can use that CA to certify end-entity certificates.

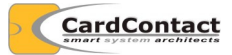

Issuing a certificate works the same way as issuing the CA certificate. You generate a certificate signing request first, send that to the CA and the CA issues the certificate. Later you receive the certificate and store it on the SmartCard-HSM.